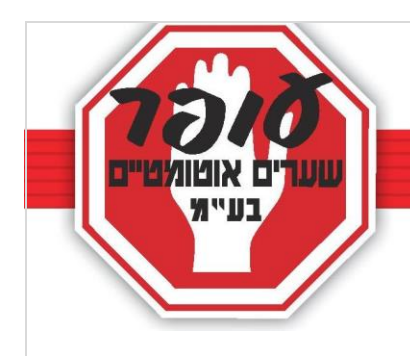

# <u>הוראות לניהול מערכת 4G</u>

עופר שערים מברכת אתכם על הצטרפותכם למערכת מתקדמת מדגם PAL GATE דור 4.

ניתן לפנות אלינו למחלקת הסלולר באמצעות ווטס אפ 0525555523 . או במייל <u>tel@ofergates.com</u>.

## הערות:

\*במערכות משולבות שלטי PAL דור 4, אנו ממליצים למנהל המערכת לנהל את רשימת השלטים (לכל שלט יש קוד) על מנת שבשלב מאוחר יותר יהיה ניתן למחוק או לבטל שלט לא מורשה.

\* בתום שנת השימוש הראשונה, קיים חיוב שנתי למנוי רשת הסלולר.
\*הערת בטיחות: ביצוע הפעלת השער מרחוק ללא קשר עין עימו הינה
באחריות המשתמש וחברתינו אינה ממליצה לעשות זאת ללא נוכחות במקום
או קשר טלפוני עם אדם הנמצא בקשר עין עם השער במהלך הפתיחה.
\* המערכת עובדת באמצעות רשת סלולארית בטכנולוגיית 4G. באחריות

ניהול המערכת מתבצע באמצעות אפליקציה.

### הורדה והרשמה **ראשונית לאפליקציה:**

להורדה יש להיכנס לחנות האפליקציות בסלולר ולחפש: PALGATE

בסיום ההורדה, יש להיכנס לאפליקציה ולהירשם. יש להזין את הפרטים הבאים: טלפון ללא ה-0, שם, תמונה(לא חובה), מדינה (ישראל), קוד (יתבצע זיהוי אוטומטי, במידה ולא ישלח קוד לנייד). לסיום- אישור.

יש להתיר כל גישה שהמערכת תבקש למכשירך.

| 13:34                                                                         | 🗹 🗄 🗹 🕄 🗹 |
|-------------------------------------------------------------------------------|-----------|
| ← palgate                                                                     | Ŷ         |
| PALGate<br>Pal Electronics Systems<br>PEGI 3<br>4.7 * (336 2) * 10 thousand 2 |           |
|                                                                               |           |
| UNINSTALL OPE                                                                 | Ň         |

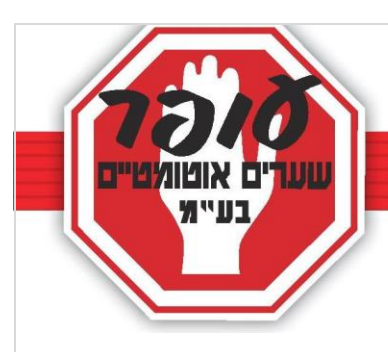

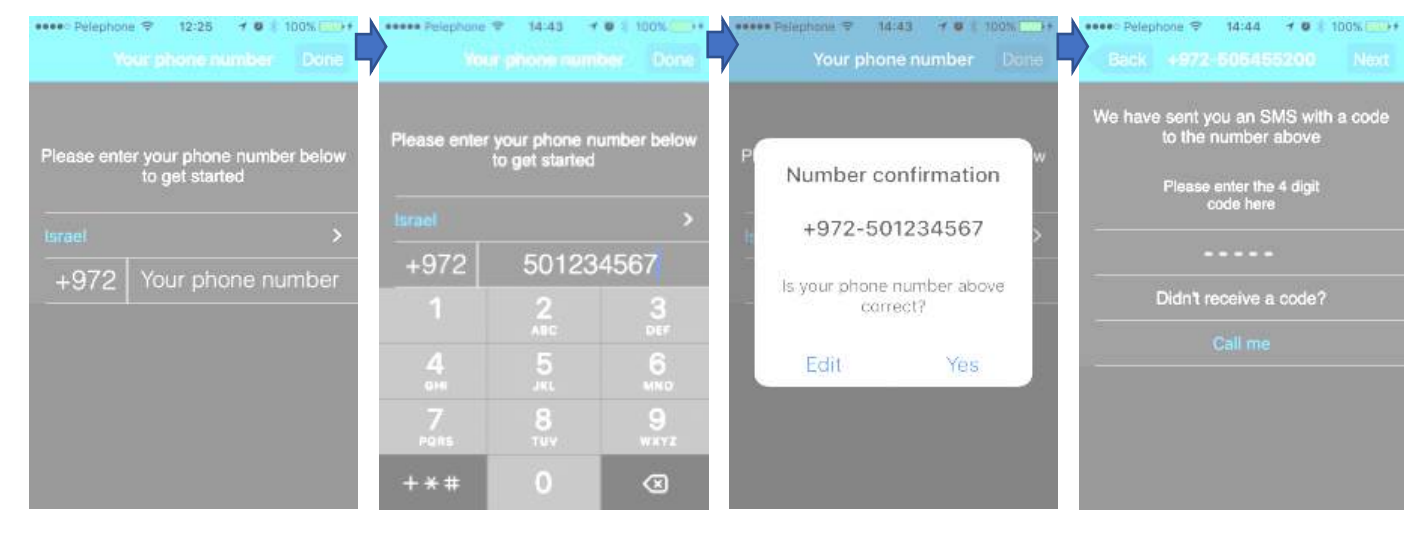

#### <u>הסבר והגדרות:</u>

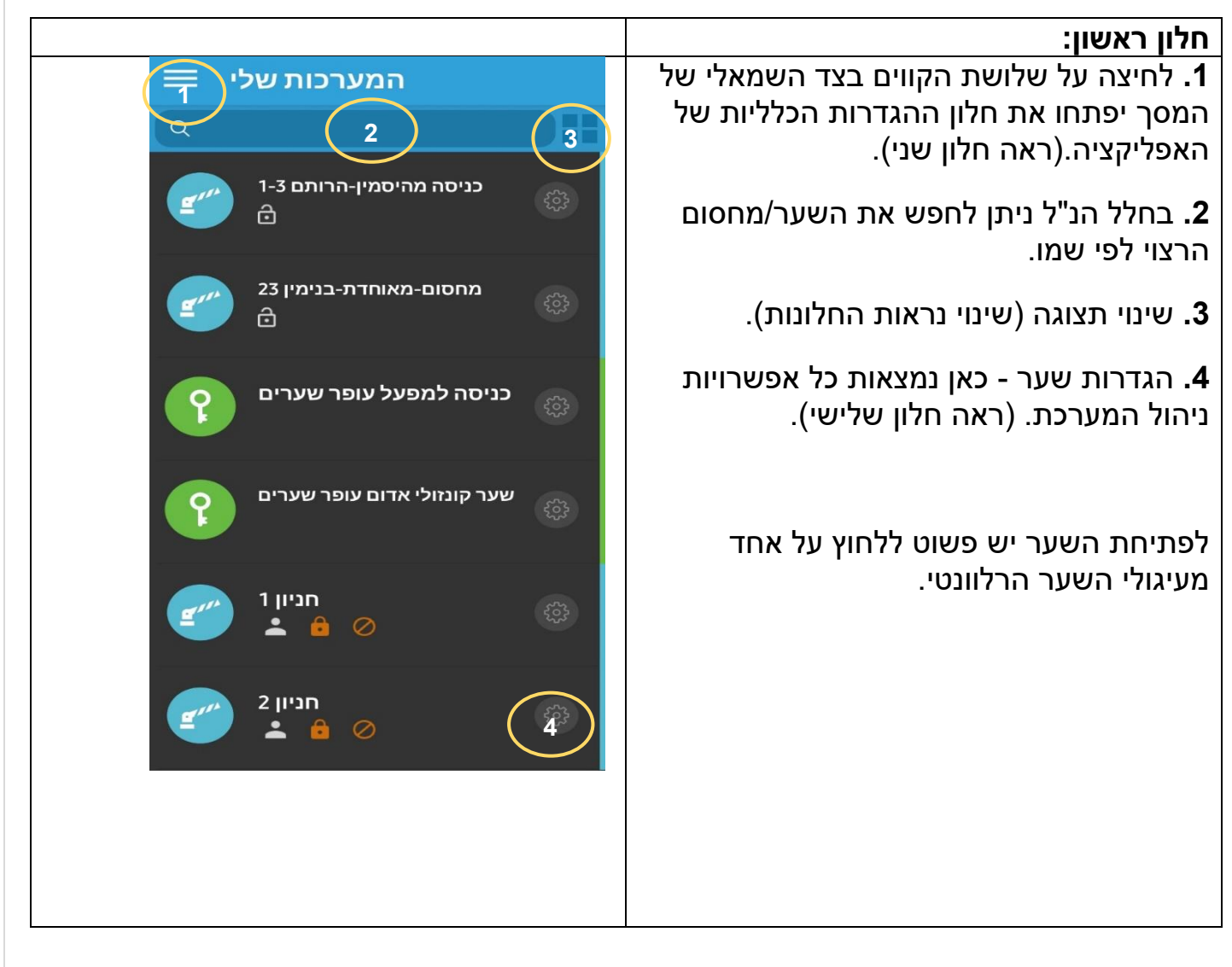

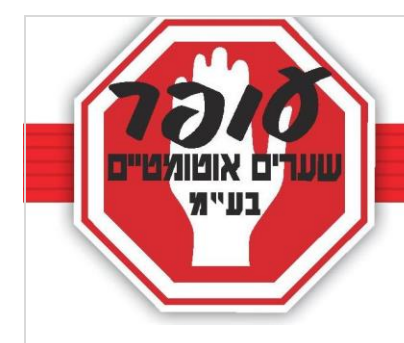

## חלון שני:

. הוסף יחידה חדשה - לא לגעת. (מתופעל ע"י עופר שערים)

**שפה -** ניתן להגדיר את השפה הרצויה.

| 223                          |                                                                                                    |                                                |
|------------------------------|----------------------------------------------------------------------------------------------------|------------------------------------------------|
| מר                           | a<br>Ø                                                                                                    |                                                |
|                              | הוסף יחידה חדשה                                                                                                    | $\oplus$                                       |
| כניסו                        | שפה                                                                                                    |                                                |
|                              | מה חדש                                                                                                    | Ē                                              |
| שערק                         | סימנים                                                                                                    |                                                |
| 2.2.5                        | י ענן<br>עלינו                                                                                                    |                                                |
| (ģ)                          | 1.4.71 (211)                                                                                                    |                                                |
| (‡)                          |                                                                                                    |                                                |
|                              |                                                                                                    |                                                |
| ← הגדרות                     |                                                                                                    |                                                |
| <b>≝</b> ‴5<br>+             |                                                                                                    |                                                |
| 6                            | חניון 1<br>אפשרויור                                                                                                    | רויות מנהל                                     |
|                              | י<br>ו                                                                                                    | <br>התראות<br>                                 |
| 3G400101617<br>אתרוג 18 חריש | אין אין אין אין אין אין אין אין אין אין                                                                                                    | חסר אותי<br>הה של בקר<br>שם הבקר               |
|                              | а<br>Сс: 0<br>Сс: 0<br>СС: 0<br>СС: 0<br>СС: | a<br>A (1) (1) (1) (1) (1) (1) (1) (1) (1) (1) |

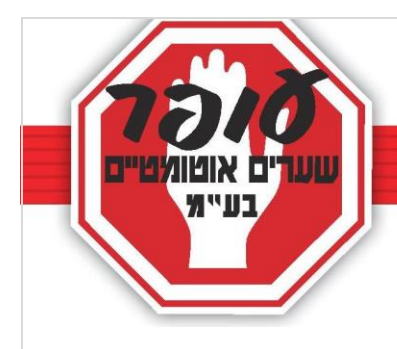

#### חלון רביעי: אפשרויות מנהל $\leftarrow$ 11. משתמשים - ניתן לצפות בכל המשתמשים בעלי הגישה + לנהל (ראה חלון חמישי ושישי). 12. היסטוריה- ניתן לצפות ב 50 פעולות משתמשים 11 האחרונות ובאופי הפתיחה. נעילת ממסר – לא לגעת.13 12 היסטוריה מצב דיפולט.(שער במצב סגור ונפתח ע"י-**N** הרשאה). N.0 N N.C 13 נעילת ממסר השער סגור הרמטית ולא נשלט ע"י-N.O המערכת. 14 .שער במצב פתוח.**N.C** 14. הסר יחידה- לא לגעת!! (מחיקת המערכת וכל הנתונים). ימים פעילים לסים 15 365 15. ימים פעילים לסים- מתייחס לימים שנותרו עד לחידוש הבא. (עלות - 150 ₪ + מע"מ לשנה). חלון חמישי: בחלון זה נמצאים כל משתמשי המערכת $\leftarrow$ משתמשים הפעילים. 16 "10 16. שורת חיפוש משתמש (לפי מס' 204 טלפון/שם). 17 מנהל 17. לחיצה על החץ הכחול תפתח חלונית חדשה עם פרטי המשתמש שכבר מוגדר במערכת (ראה חלון שישי). 18. לחצן הוספת משתמש חדש (ראה חלון שביעי)

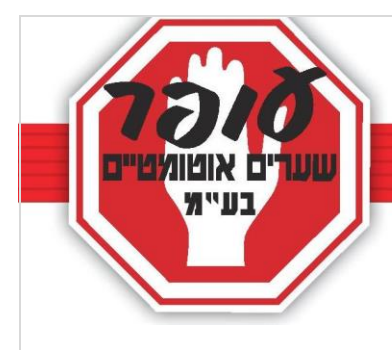

|                                                                                                    | חלון שישי:                                                                                                    |
|----------------------------------------------------------------------------------------------------|----------------------------------------------------------------------------------------------------|
|                                                                                                    | בחלון זה ניתן להגדיר פרטי משתמש מסויים                                                                                                    |
| עופר שערים<br>שעתמש<br>972732002000<br>געופר שערים<br>יציאה 1<br>געילת חרום יציאה 1<br>געילת חרום יציאה 1 | 19. לחצן "ווי"- משמש לשמירת פעולה. 20. הקצאת מנהל - ע"י סימון הלחצן הכחול ניתן להפוך את המשתמש מרגיל למנהל. 21. פתיחה באמצעות חיוג - ע"י סימון הלחצן בכחול תתאפשר גישה לפתיחה באמצעות חיוג. 22. מחק משתמש - מחיקת הרשאה/גישה למשתמש.                                                                                                    |
|                                                                                                    |                                                                                                    |
|                                                                                                    | חלון שביעי:                                                                                                    |
| כרטי משתמש (23)                                                                                           | <ul> <li>23. לחיצה על לחצן ה"ווי" תשמור את הפעולה/עדכון שבוצע.</li> <li>24. שם- לציין שם + משפחה לזיהוי.</li> <li>25. מספר טלפון- לציין את מס' הטלפון(כולל 0).</li> <li>26. יציאה 1- להשאיר מסומן (המערכת מסמנת אוטומטית).</li> <li>27. הקצאת מנהל- ע"י סימון הלחצן בכחול יוגדר אוטומטית).</li> <li>28. פתיחה באמצעות חיוג- ע"י סימון הלחצן שונות.</li> <li>28. פתיחה באמצעות חיוג- ע"י סימון הלחצן בכחול יוגדר שונות.</li> <li>28. פתיחה באמצעות חיוג- ע"י סימון הלחצן בכחול יוגדר אוטומטית).</li> </ul> |
| 292                                                                                                    |                                                                                                    |